附件

## 七台河市涉税专业服务机构信用码(涉税中介信用码) 操作指引(纳税人端)

## 一、生成涉税中介信用码

 打开微信客户端,搜索"七台河税务"微信公众号, 进入公众号详情页后,点击【我要办】,选择【涉税中介信 用码】。

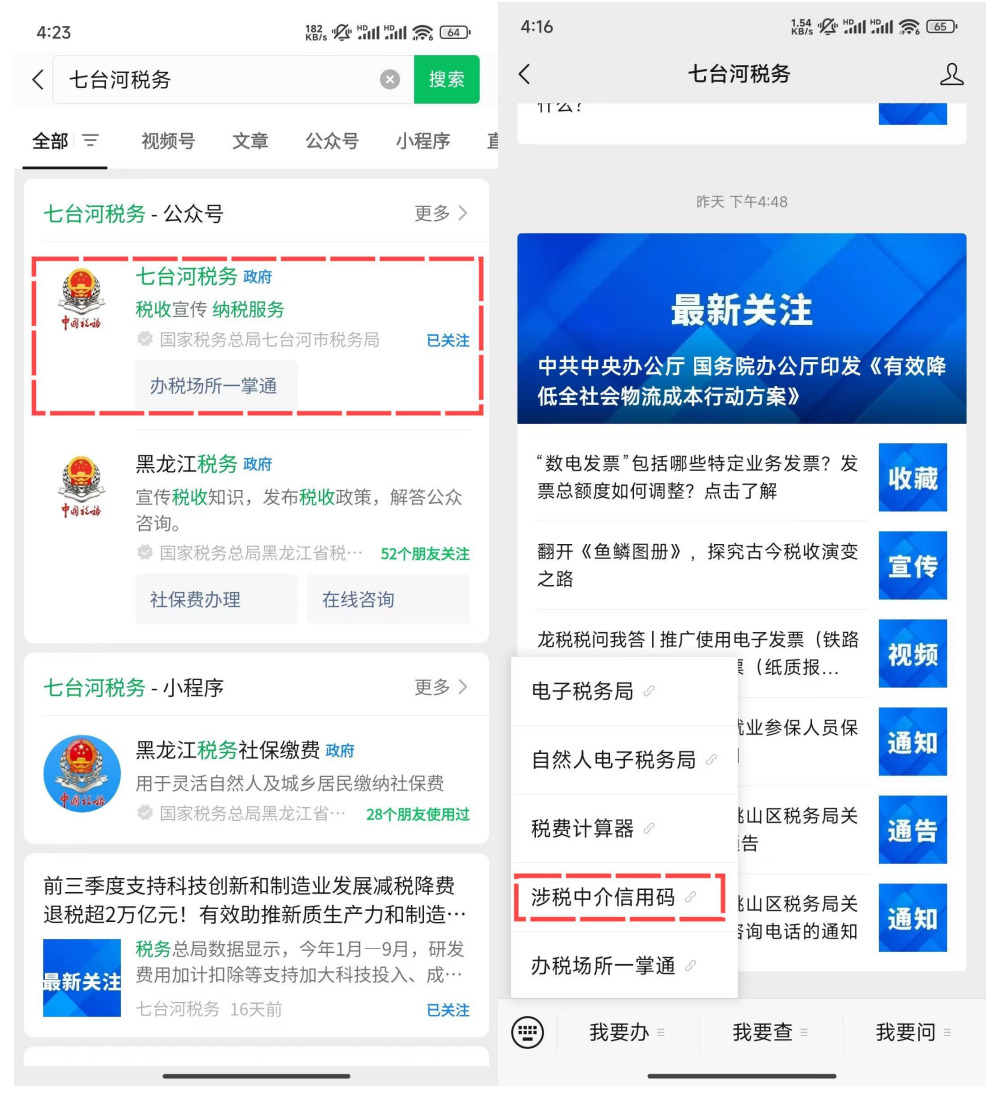

2. 在"涉税中介信息中心"页面顶部搜索栏输入涉税专

业服务机构名称或统一社会信用代码,点击自身机构名称进入涉税专业服务机构信用信息查询界面,点击【涉税中介信用码】即可。

|                                           |                                           |                      |             | 4:28 🧧    | :28 🔤 🕺 🖓 📶 🗐 🕱 🚳                                  |                     |                        | <b>6</b> 4           | 4:36 🥌                      | 4:36 🔤 145 🖉 📶 🛍 🙈 🚳     |                                                     |          |  |
|-------------------------------------------|-------------------------------------------|----------------------|-------------|-----------|----------------------------------------------------|---------------------|------------------------|----------------------|-----------------------------|--------------------------|-----------------------------------------------------|----------|--|
| ×                                         | 涉利<br>qtf                                 | htax.datamand        | 中心<br>pr.cn |           | ×                                                  | 涉利<br>qt            | 说中介信息<br>htax.datamanc | 中心<br>pr.cn          |                             | Х                        | 涉税中介信息中心<br>qthtax.datamanor.cn                     |          |  |
|                                           | 涉税                                        | 中介信息                 | 中心          |           |                                                    | 涉利                  | 中介信息                   | 中心                   |                             | <                        | 涉税中介详情                                              |          |  |
| Q、輸入企业名称或统一社会信用代码查询<br>涉税中介               |                                           |                      |             |           | ○ 嘉通 涉税中介                                          |                     |                        |                      | 黑龙江嘉具华,,事务所(普通合伙)<br>会计线事务所 |                          |                                                     |          |  |
| 黑龙江 · · · · · · · · · · · · · · · · · · · |                                           |                      |             |           | 黑龙江嘉小手に事务所(普通合伙)<br>统一社会信用代码:91230900MA7() [***]]。 |                     |                        |                      |                             | 涉税专业服务机构基本情况             |                                                     |          |  |
|                                           |                                           |                      |             |           | 会计师事务所 机构人数1人 2022-01-21成立                         |                     |                        |                      |                             | 统一社会信用代码 91230900MA7G    |                                                     |          |  |
|                                           |                                           |                      |             |           | L]                                                 |                     |                        |                      |                             | 涉税专业服务                   | 专业服务机构类别 会计 11 4 1 4                                |          |  |
| <b>黑龙</b> 》<br>统一社                        | <b>I嘉津 :■■务</b><br>t会信用代码: 9 <sup>-</sup> | 所(普通合位<br>1230900MA= | 火)          |           |                                                    |                     |                        |                      |                             | 成立时间                     | 成立时间 <b>2Car4</b> , 1                               |          |  |
| 会计师事务所 机构人数1人 2022-01-21成立                |                                           |                      |             |           |                                                    |                     |                        |                      |                             | 法定代表人                    | 法定代表人 掌唱篇                                           |          |  |
| 七台河美一,赠记即声工二司                             |                                           |                      |             |           |                                                    |                     |                        |                      |                             | 注册地址                     | ▶■111°七台河市茄子河区东安<br>田地址 1。21 ° (市电子商务产业园C楼<br>303室) |          |  |
| 88                                        |                                           | <i></i>              | Q 🐞         | $\sim$    | 00                                                 |                     | <i></i>                | Q 🕷                  | $\sim$                      | 机构人员数                    |                                                     | 1        |  |
| ,                                         | 分词                                        | ABC                  | DEF         | $\otimes$ | ,                                                  | 分词                  | ABC                    | DEF                  | $\otimes$                   | 涉税专业服                    | 务机构信用情况                                             |          |  |
| 。<br>?                                    | <sup>4</sup><br>GHI                       | JKL                  | MNO         | 重输        | 。<br>?                                             | <sup>4</sup><br>GHI | JKL                    | MNO                  | 重输                          | 当前信用积;<br><b>全市信用积</b> ; | 分:437.73<br>分 <b>排行情况</b>                           |          |  |
| @                                         | PQRS                                      | TUV                  | WXYZ        | 0         | @                                                  | PQRS                | TUV                    | <sup>9</sup><br>WXYZ | 0                           |                          | TSC3                                                |          |  |
| 符                                         | 123                                       | Ļ                    | 中/英         | 搜索        | 符                                                  | 123                 | ٩                      | 中/英                  | 搜索                          |                          | · · · · · · · · · · · · · · · · · · ·               | <u> </u> |  |
|                                           |                                           |                      |             | Ē         |                                                    |                     |                        |                      | E                           | i                        | 涉税中介信用码                                             |          |  |

3.可以点击【复制链接】或【下载二维码】进行分享。 涉税专业服务机构信用码赋予对象为税务师事务所和从事 涉税专业服务的会计师事务所、律师事务所、代理记账机构、 税务代理公司、财税类咨询公司等涉税专业服务机构。扫码 后展示涉税专业服务机构当前基本情况、涉税专业服务信用 情况及行业自律情况。

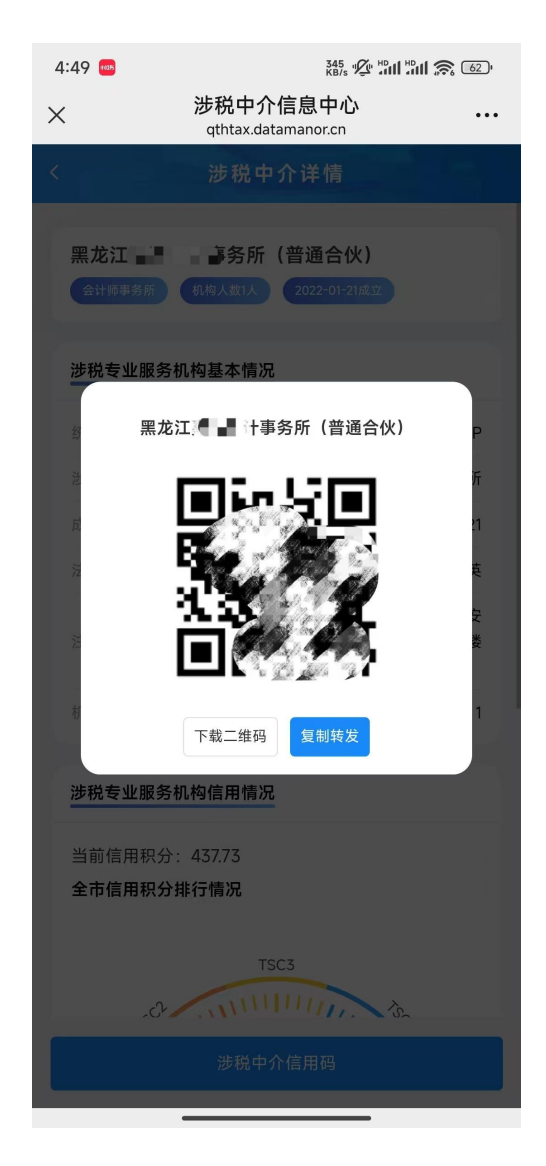

二、查阅涉税中介信用码

(一) 涉税专业服务机构人员

涉税专业服务机构法人、财务负责人和普通管理员在七 台河税务微信公众号生成涉税中介信用码后,可直接点击二 维码,查看机构当前基本情况和信用情况;也可随时通过七 台河税务公众号、电脑浏览器进行查询。

(二)社会公众

方式一:用户可登录手机任一具有扫码功能的 app (如: 微信、支付宝),通过扫描涉税中介信用码查看涉税专业服

务机构基本信息、从业人数、信用积分、年度信用等级和历 史信用等信息。

方式二: 涉税专业服务机构在电子税务局生成涉税中介 信用码后,可点击"复制转发"按钮生成转发链接,接收方 可通过在浏览器中粘贴链接,按回车键确认后查看涉税专业 服务机构基本信息、从业人数、信用积分、年度信用等级和 历史信用等信息。

| 5:11                            | 7.42<br>KB/s "🖉" 💾                        | ill 🕱 59        | 5:11                                            |                                   | 0.12 1/2 1/2 1/2 1/2 1/2 1/2 1/2 1/2 1/2 1 |     |  |  |
|---------------------------------|-------------------------------------------|-----------------|-------------------------------------------------|-----------------------------------|--------------------------------------------|-----|--|--|
| ×                               | 涉税中介信息中心<br>gthtax.datamanor.cn           |                 | ×                                               | <mark>涉税中介(</mark><br>qthtax.data | 言息中心<br>manor.cn                           | ••• |  |  |
|                                 | 涉税中介详情                                    |                 |                                                 | 涉税中分                              | 介详情                                        |     |  |  |
| 七台河市:                           | ■ <b>计记帐有限责任公司</b><br>机构人数7人 2006-04-26成立 |                 | 送税专业服务机构信用情况         当前信用积分:         全市信用积分排行情况 |                                   |                                            |     |  |  |
| 选税专业服务<br>统一社会信用<br>一<br>选税专业服务 | <b>5机构基本情况</b><br>1代码 91230900786         |                 |                                                 |                                   |                                            |     |  |  |
| 成立时间                            | 20                                        |                 | _                                               |                                   | -                                          |     |  |  |
| 法定代表人<br>注册地址<br>机构人员数          | 桃山区槽。                                     | -<br>国一号楼)<br>7 | □ □ □ □ □ □ □ □ □ □ □ □ □ □ □ □ □ □ □           |                                   |                                            |     |  |  |
| 涉税专业服务                          | <b>务机构信用情况</b>                            |                 | 近三年信                                            | 用情况                               |                                            |     |  |  |
| 当前信用积分<br>全市信用积分                | ☆: ■ 見しつ<br>分排行情況                         |                 |                                                 | 年度                                | 信用等级/信用积分                                  |     |  |  |
|                                 | יאקו נו זו נ                              |                 |                                                 | 2024                              | TSC5 /                                     |     |  |  |
|                                 | TSC3                                      |                 |                                                 | 2023                              | TSC4 /                                     |     |  |  |
| 1550                            |                                           | 7               | 2022 TSC3 / ■ ■ ■<br>备注:每年4月30日评定上一年度信用等级       |                                   |                                            |     |  |  |
|                                 | 涉税中介信用码                                   |                 | 涉税中介信用码                                         |                                   |                                            |     |  |  |